# Integration of Spectrum Controls Quantum Modules in Unity

Unity Version: UNITY XL, UNITY L V2.1 Date: June 1, 2005 Catalog Numbers: 140 AUI 040 00sc 140 ACI 051 00sc

140 ACI 051 00sc 140 ACI 052 00sc 140 EHC 208 00sc

# Introduction

When using Concept with Quantum I/O the user is able to import third party modules into the Concept configuration database. Unity Pro V2.1 offers the same capability with third-party modules. This document explains the steps necessary to incorporate Spectrum Controls Quantum modules into Unity.

# **Background: Using the ModConnect Tool**

The method of integrating Quantum I/O into Unity is similar to the installation of a module in Concept. In order to incorporate the module into Concept you must use the ModConnect tool and a Spectrum Controls supplied MDC text file. This file describes the parameters for the module and the default values.

Example of a Spectrum I/O MDC file:

#### [MDC-AVI-050-00SC]

| Version           | = 1.0                |
|-------------------|----------------------|
| Description       | = AN IN 32CH Voltage |
| InputBytes        | = 18                 |
| OutputBytes       | = 2                  |
| ModuleFamily      | = 2                  |
| ModuleBits        | = 12                 |
| ModuleId          | = 308                |
| DialogId          | = 4095               |
| DefaultModuleData | = 8192,10898,517     |
| ModuleHepId       | = 1                  |
| DialogHelpId      | = 2                  |
|                   |                      |

After the file has been imported into the Concept configuration database the module may be used.

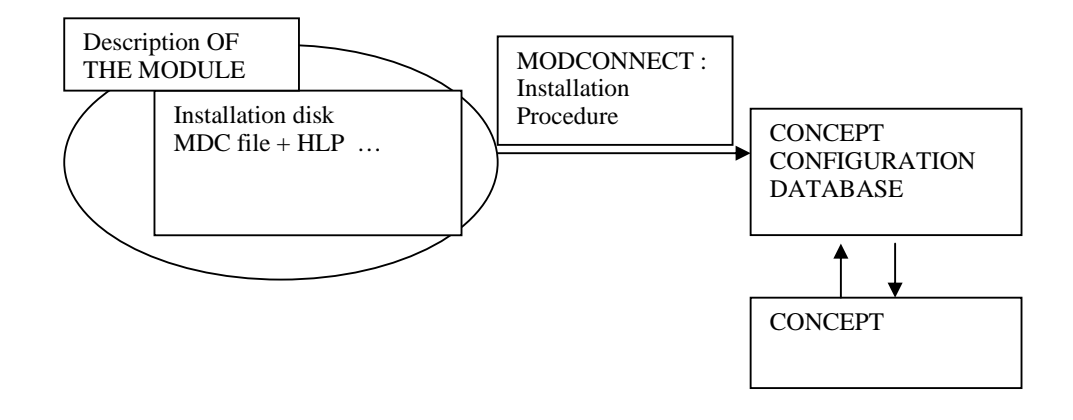

# **Incorporating I/O into Unity**

Unity does not support specific module profiles. Instead there are three « generic » profiles that may be used to describe an I/O:

| Family ANALOG GEN ANA IO | => 1 generic analog IO (maximum 16 in/out)              |
|--------------------------|---------------------------------------------------------|
| Family DISCRETE GEN IO   | => 1 generic discrete IO (maximum 64 in/out)            |
| Family NETWORK GEN NOM   | => 1 generic NOM (nothing specific except NOM flag set) |

The ANALOG generic profile is typically used for Spectrum Controls I/O. (Note that loadable functions and dialog boxes are not supported with these profiles.)

| Module               | Register   | Variables available                           |
|----------------------|------------|-----------------------------------------------|
|                      | parameters |                                               |
| Generic Analog I/O   | 20 Words   | %IW1 to %IW16                                 |
|                      | maximum    | %QW1 to %QW16                                 |
| Generic Discrete I/O | 2 words    | %I1 to %I64                                   |
|                      | maximum    | %Q1 to %Q64                                   |
|                      |            | or                                            |
|                      |            | %IW1 to %IW8                                  |
|                      |            | %QW1 to %QW8                                  |
|                      |            | (depending on chosen mapping register or bit) |
| Generic NOM          | 0          | Not Applicable                                |

## **Module Installation**

Three steps are necessary to use a generic module:

Step 1: The user chooses a generic module in the Unity Pro configuration editor.

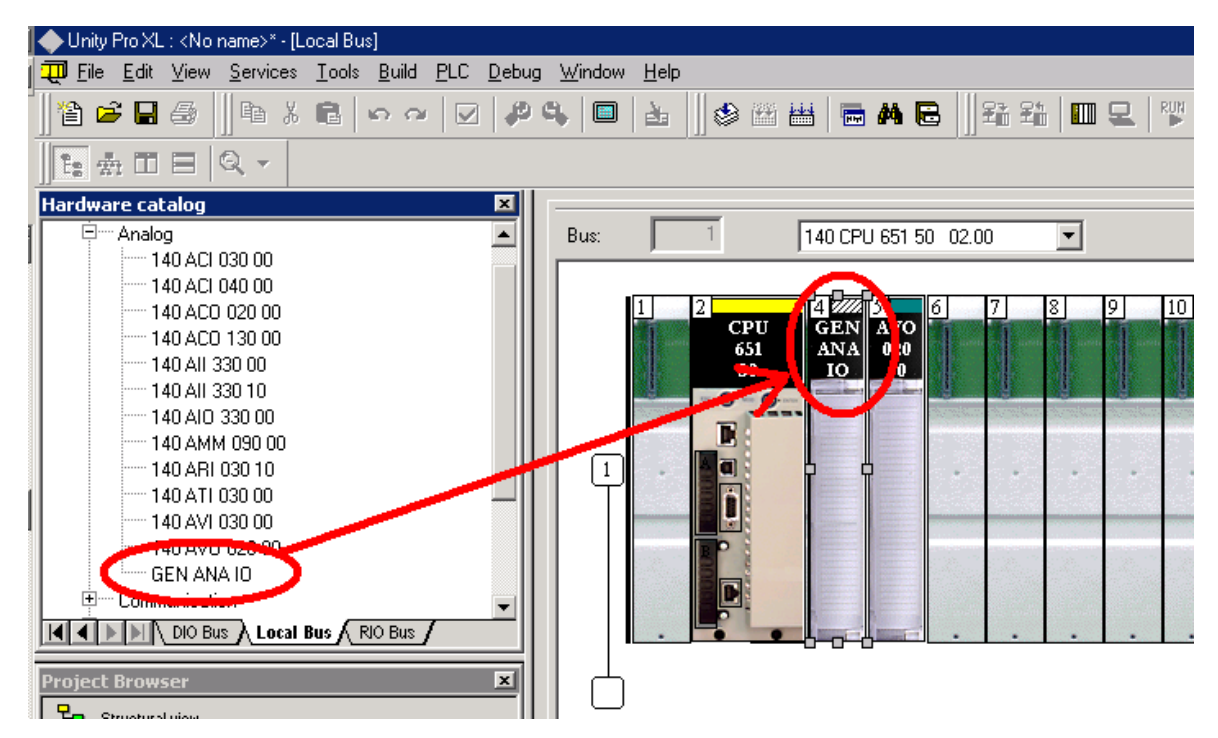

#### **Step 2**: Module Settings:

The user has to enter specific parameters found in the I/O MDC file in order to define the module attributes.

The following information has to be entered:

- Module Identification
- Module Settings

The table below describes the correlation between the MDC file fields and the generic editor.

| MDC Fields                                        | Correspondence in unity I/O module editor              |  |
|---------------------------------------------------|--------------------------------------------------------|--|
| Version = 1.0                                     | Not Applicable                                         |  |
| Description = AN IN 32CH Voltage                  | Not Applicable                                         |  |
| InputBytes = 18                                   | Number of Input Bytes                                  |  |
| OutputBytes $= 2$                                 | Number of Output Bytes                                 |  |
| ModuleFamily $= 2$                                | Not Applicable                                         |  |
| ModuleBits = 12                                   |                                                        |  |
| ModuleBits is a bit field mask coded as a decimal |                                                        |  |
| number. The mask definition is as follows:        |                                                        |  |
| Bit 0 Input is BCD                                |                                                        |  |
| Bit 1 Output is BCD                               | Bit 0 Input is $BCD \Rightarrow$ (same name in editor) |  |
| Bit 2 Input is swapped                            | Bit 1 Output is BCD=>(same name in editor)             |  |
| (984 /quantum input Format simple module )        | Bit 2 Input is swapped $=> (984 / quantum)$            |  |
| Bit 3 Output is swapped                           | input Format simple module )                           |  |
| (984/ quantum input Format simple module )        | Bit 3 Output is swapped =>(984/ quantum                |  |
| Bit 4 Reserved for future use                     | input Format simple module )                           |  |
| Bit 5 Hold last value (same name in editor)       | Bit 4 Reserved for future use                          |  |
| Bit 6 Is Interrupt Module                         | Bit 5 Hold last value $=>$ (same name in editor)       |  |
| (same name in editor)                             | Bit 6 Is Interrupt Module => (same name in             |  |
| Bit 7 Input Format                                | editor)                                                |  |
| (for use with Dual Port Modules only)             | Bit 7 Input Format (for use with Dual Port             |  |
|                                                   | Modules only) =>(984/ quantum input Format             |  |
| Example $12 = 1100$ I/o are swapped (input /      | DPM module The result must be tested see the           |  |
| output format $=1$ in unity editor)               | note)                                                  |  |
|                                                   |                                                        |  |
| ModuleId = 308                                    | Module Identification                                  |  |
| DialogId = 4095                                   | Not Applicable                                         |  |
| DefaultModuleData = 8192,10898,517                | To be entered Manually in configuration register       |  |
|                                                   | SEE STEP 3                                             |  |
| ModuleHepId $= 1$                                 | Not Applicable                                         |  |
| DialogHelpId = 2                                  | Not Applicable                                         |  |

## NOTE:

DPM Input format = Swap the order of bits in the words

984 /input format = Swap the order of BYTES in the word (LSB/MSB)

|                       | 😨 Overview 😨 Config 😨 I/O objects           |                   |
|-----------------------|---------------------------------------------|-------------------|
|                       | Parameter Name                              | Value             |
|                       | MODULE PERSONALITY                          | 1060              |
|                       | MAPPING                                     | BIT (%I-1X %M-0X) |
|                       | TASK                                        | MAST              |
|                       | ETTING THE MODULE                           |                   |
| Ínput Number          | NUMBER OF INPUT BYTES                       | 8                 |
| input is swapped —    |                                             |                   |
|                       | 984/QUANTUM INPUT FORMAT (DPM MODULE)       | 0                 |
| output Number         | NUMBER OF OUTPUT BYTES                      | 8                 |
| output is swapped —   | 984/QUANTUM OUTPUT FORMAT (SIMPLE MODULE) 1 |                   |
|                       | 984/QUANTUM OUTPUT FORMAT (DPM MODULE)      | 0                 |
| Is Interrupt module - | INTERRUPT MODULE 0                          |                   |
|                       | BINARY BINARY                               |                   |
|                       | I INPUT STARTING ADDRESS                    |                   |
|                       | INPUT ENDING ADDRESS 64                     |                   |
|                       | OUTPUT TYPE BINARY                          |                   |
|                       | OUTPUT STARTING ADDRESS 1                   |                   |
|                       | OUTPUT ENDING ADDRESS 64                    |                   |
|                       | CONFIGURATION REGISTERS                     |                   |
|                       | ····· VALUE 1                               | 0                 |
|                       | VALUE 2                                     | 0                 |
|                       |                                             |                   |
|                       |                                             |                   |
| -                     | 🛄 Local Bus   🛗 1.2 : 140 C 🛐 1.6 : GEN DIO |                   |

**Step 3**: Configuration of the module:

A maximum of 20 configuration registers are necessary to fill in the I/O configuration editor. The user must fill the configuration parameters in word decimal notation. Refer to the I/O user manual for specific configuration settings.

Spectrum Controls provides a configuration utility, SIOCONFIG, that uses a simple graphical user interface to convert module settings into the proper configuration format. This tool along with I/O MDC files are available on our website: <u>http://www.spectrumcontrols.com/schneider.htm</u>

All data that is assigned in the generic configuration screen must be manually copied from the MDC file.

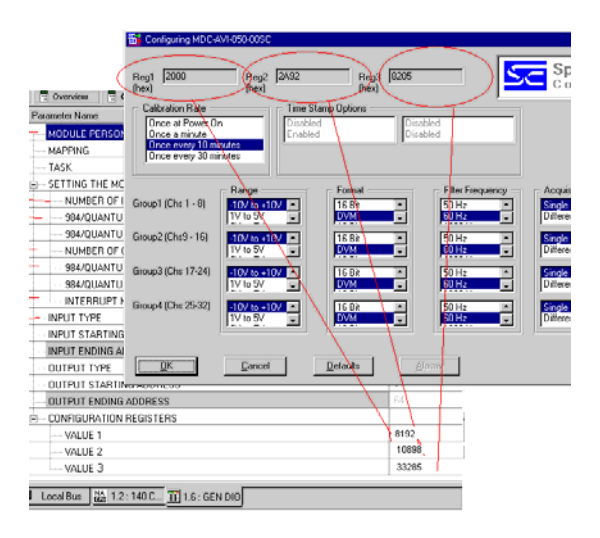

# **Limitations and Precautions**

- 1) You may not add a module when in the online mode
- 2) The loadable functions are no longer supported. They must be replaced by EF /EFBs generated using the Unity EFB toolkit.
- 3) IO -SNIFFING functionality is no currently functional for generic modules:

You may receive the following message:

| 10-Sniffing | ×                                                                                                    |
|-------------|----------------------------------------------------------------------------------------------------|
| ٩           | Rack sniffing will be incomplete.<br>The following module identifications detected in the rack are not unique in catalog. These modules must be configured<br>manually:<br>(ProductRange, ModuleID)<br>Stat 5: (0xf10, 0x0009) |
|             |                                                                                                    |

### In the case of incorrect declarations:

The number of input /output bytes defined must match those with the physical module. If the total number of I/O registers declared exceeds the number of physical module I/O registers the configuration will be rejected.

For additional information, sample ladder logic, and MDC files visit www.spectrumcontrols.com.

Spectrum Controls, Inc. PO Box 5533 Bellevue, WA 98005 Ph: (425) 746-9481 Email: support@spectrumcontrols.com